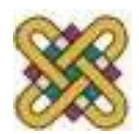

Πανεπιστήμιο Δυτικής Μακεδονίας Τμήμα Μηχανικών Πληροφορικής & Τηλεπικοινωνιών

# Ηλεκτρονική Υγεία

#### **Εργαστήριο 3°:** Ηλεκτρονικός Ιατρικός Φάκελος (ΗΙΦ) - OpenEMR

#### Αν. καθηγητής Αγγελίδης Παντελής e-mail: <u>paggelidis@uowm.gr</u>

Τμήμα Μηχανικών Πληροφορικής και Τηλεπικοινωνιών

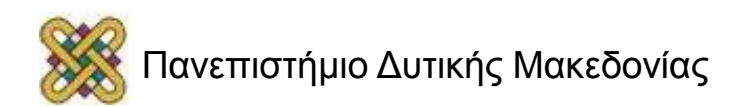

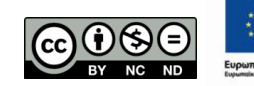

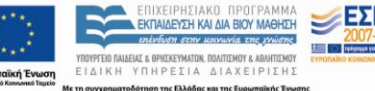

# Άδειες Χρήσης

- Το παρόν εκπαιδευτικό υλικό υπόκειται σε άδειες χρήσης Creative Commons.
- Για εκπαιδευτικό υλικό, όπως εικόνες, που υπόκειται σε άλλου τύπου άδειας χρήσης, η άδεια χρήσης αναφέρεται ρητώς.

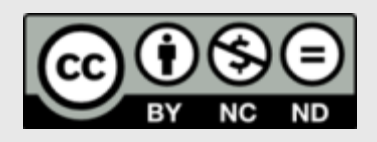

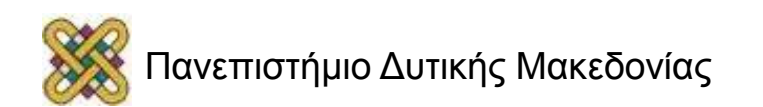

# Χρηματοδότηση

- Το παρόν εκπαιδευτικό υλικό έχει αναπτυχθεί στα πλαίσια του εκπαιδευτικού έργου του διδάσκοντα.
- Το έργο «Ανοικτά Ψηφιακά Μαθήματα στο Πανεπιστήμιο Δυτικής Μακεδονίας» έχει χρηματοδοτήσει μόνο τη αναδιαμόρφωση του εκπαιδευτικού υλικού.
- Το έργο υλοποιείται στο πλαίσιο του Επιχειρησιακού
   Προγράμματος «Εκπαίδευση και Δια Βίου Μάθηση» και
   συγχρηματοδοτείται από την Ευρωπαϊκή Ένωση
   (Ευρωπαϊκό Κοινωνικό Ταμείο) και από εθνικούς πόρους.

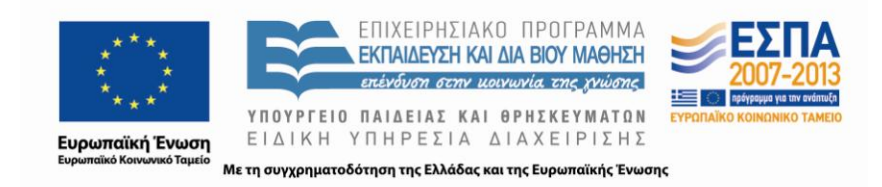

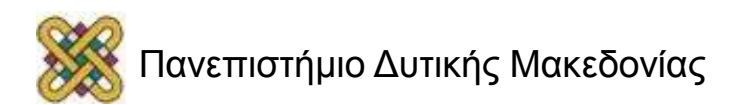

### OpenEMR – Είσοδος στο Φάκελο (1/2)

| Open E         | EMR             |  |
|----------------|-----------------|--|
| OpenEMR v3.1.0 |                 |  |
|                |                 |  |
|                | Hamana          |  |
|                | Password:       |  |
|                | Language: Greek |  |
| <b>B</b>       | Login           |  |
| 8              |                 |  |
|                |                 |  |

Μπορούμε να επιλέξουμε τη γλώσσα περιβάλλοντος της αρεσκείας μας. Αρχικά, για να μπούμε στο περιβάλλον εισάγουμε *username: admin* και *password: pass* και πατάμε *login*.

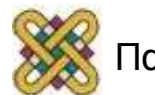

### OpenEMR – Είσοδος στο Φάκελο (2/2)

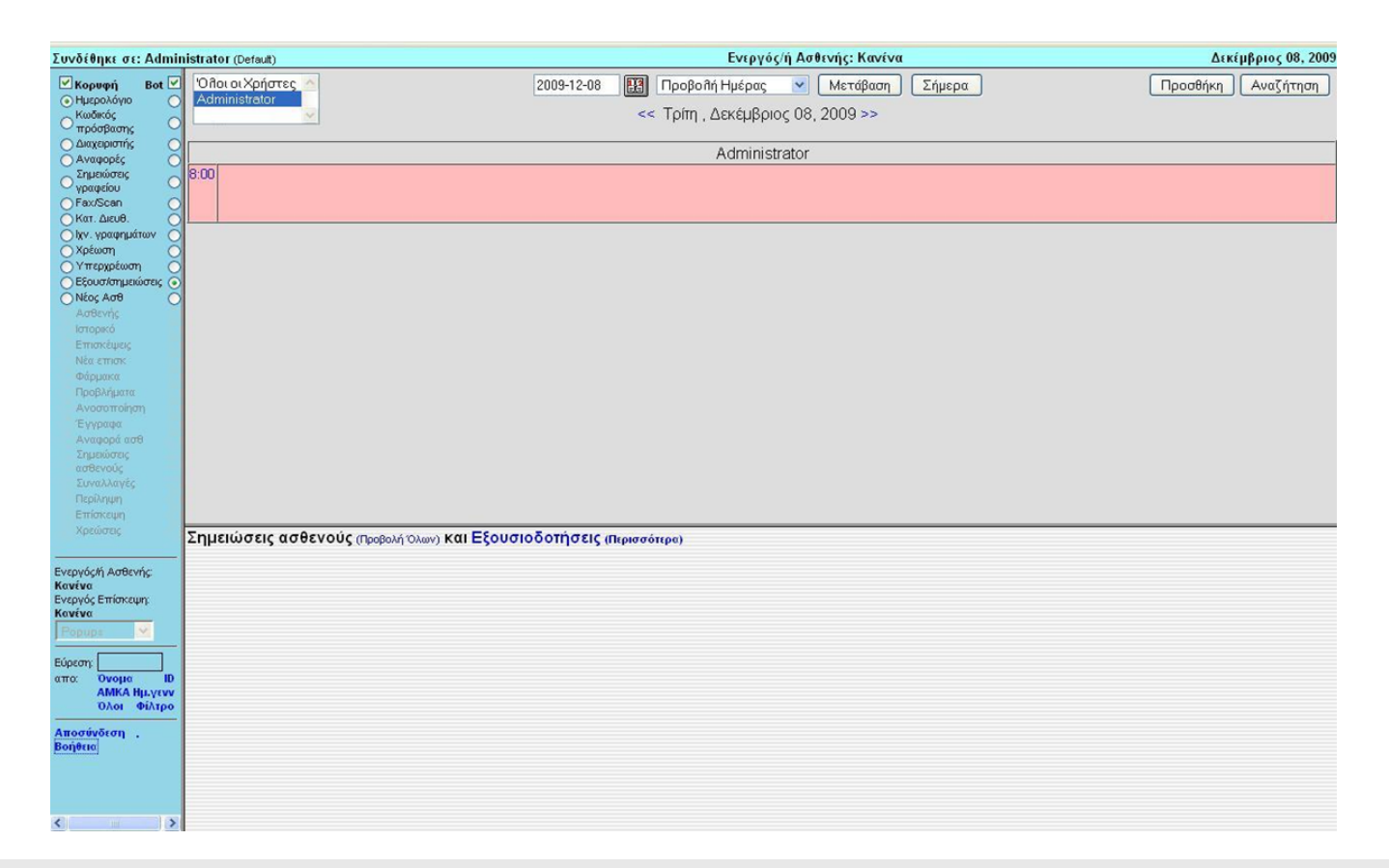

#### Αρχικό Περιβάλλον Εισόδου στο Φάκελο

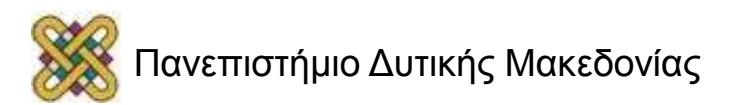

# OpenEMR – Ορισμός έδρας

| Έδρες Χρήστες Έντυπα    | Συνεργάτες Λίστα Δικ. Προσβ.  | Ημερολόγιο Βάση δεδομένων | Γνωστοποίηση | Γλώσσα Κατάλογοι | Χωροθετήσεις | Backup | Καταγραφές |
|-------------------------|-------------------------------|---------------------------|--------------|------------------|--------------|--------|------------|
| Διαχειρίσθηκε έδρας     |                               |                           |              |                  |              |        |            |
| Πληροφορίες νέας Έδρας: | Όνουα -                       | Τηλέφωνο                  |              |                  |              |        |            |
|                         | oropa .                       | FAX:                      |              | -                |              |        |            |
|                         | Διεύθυνση:                    | Πόλη:                     |              |                  |              |        |            |
|                         | Κατάσταση :                   | T.K :                     |              |                  |              |        |            |
|                         | Χώρα :                        | Federal EIN:              |              |                  |              |        |            |
|                         |                               | Facility NPI:             |              |                  |              |        |            |
|                         |                               |                           | Προσθήκη     |                  |              |        |            |
|                         |                               |                           |              |                  |              |        |            |
| Επεξεργασία Εδρών:      | Your Clinic Nan               | ne Here (Επεξεργασία)     |              |                  |              |        |            |
|                         |                               |                           |              |                  |              |        |            |
|                         |                               |                           |              |                  |              |        |            |
|                         |                               |                           |              |                  |              |        |            |
|                         | Eferen Frankan                |                           |              |                  |              |        |            |
| 2ημειωσεις ασθενους (Πρ | οβολή Όλων) Και Εζουσιοσοτησε | Ις (Περισσότερα)          |              |                  |              |        |            |
|                         |                               |                           |              |                  |              |        |            |
|                         |                               |                           |              |                  |              |        |            |
|                         |                               |                           |              |                  |              |        |            |
|                         |                               |                           |              |                  |              |        |            |
|                         |                               |                           |              |                  |              |        |            |
|                         |                               |                           |              |                  |              |        |            |

Από την καρτέλα **Διαχείριση** – **Έδρες** μπορούμε να προσθέσουμε στοιχεία που αφορούν την έδρα μας, δηλ. το ιατρείο μας.

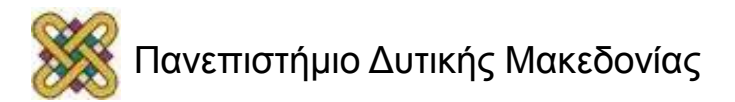

### OpenEMR – Δημιουργία φακέλου Ασθενή (1/2)

| Συν                              | δέθηκε σε: Admin                 | istra | tor (Default)            |               |           |     | Evŧ          | ογός/ή Ασθενής: Κανένα   |        |          | Δεκέμβριο |
|----------------------------------|----------------------------------|-------|--------------------------|---------------|-----------|-----|--------------|--------------------------|--------|----------|-----------|
| Пρ                               | οεπιλογή 💟                       | Εú    | ρεση ή προσθήκη Ασθε     | νή            |           |     |              |                          |        |          |           |
| <ul> <li>✓</li> <li>✓</li> </ul> | Κορυφή Bot 🗹<br>μερολόγιο        | V     | Ποιος                    |               |           |     |              |                          |        |          |           |
| ΒA                               | σθενής/Πελάτης                   |       | Όνομα:                   | Κα 🔽          | Μαρία     |     | Παπαδοπούλοι | Εξωτερικό αναγνωριστικό: |        |          |           |
| B                                | - Διαχείριση<br>- Νέο (Αναζότηση |       | Ημ.γενν:                 | 1982-12-13    | <b>!!</b> |     |              | Φύλο:                    | Θηλυκό | <b>v</b> |           |
|                                  | Τρέχων/ουσα/ογ                   |       | Εθν.Ασφ.:                | 13128201167   |           |     |              | Αριθμός Άδειας:          |        |          |           |
|                                  | Περίληψη                         |       | Οικογενειακή κατάσταση : | Παντρεμένος/η | V         |     |              |                          |        |          |           |
| E                                | Ε Επισκέψεις                     |       | Ορισμένο από το Χρήστη:  |               |           |     |              |                          |        |          |           |
| B                                | Ε Ιατρικός φάκελος               |       |                          |               |           |     |              |                          |        |          | <br>      |
| €A                               | μοιβές                           |       | ]Επαφή                   |               |           |     |              |                          |        |          |           |
| ±Δ                               | ιαχείριση                        |       | Επιλογές                 |               |           |     |              |                          |        |          |           |
| € A                              | ναφορές                          |       | Εργοδότης                |               |           |     |              |                          |        |          |           |
| ÷Δ                               | ιάφορα                           |       | Στατιστικά               |               |           |     |              |                          |        |          |           |
| Ενερ                             | γός/ή Ασθενής:                   |       |                          |               |           | Avo | χζήτηση Δημ  | μουργία νέου Ασθενή      |        |          |           |

Πηγαίνοντας στη αριστερή καρτέλα **Ασθενής/Πελάτης - Διαχείριση – Νέα Αναζήτηση** εμφανίζεται το παράθυρο αναζήτησης ή προσθήκης ασθενή, εκεί μπορούμε να εισάγουμε πληροφορίες όπως όνομα, φύλο, ΑΜΚΑ, οικογενειακή κατάσταση κτλ., καθώς και στοιχεία Επαφής, Επιλογές, Εργοδότης, Στατιστικά.

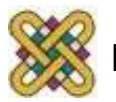

### OpenEMR – Δημιουργία φακέλου Ασθενή (2/2)

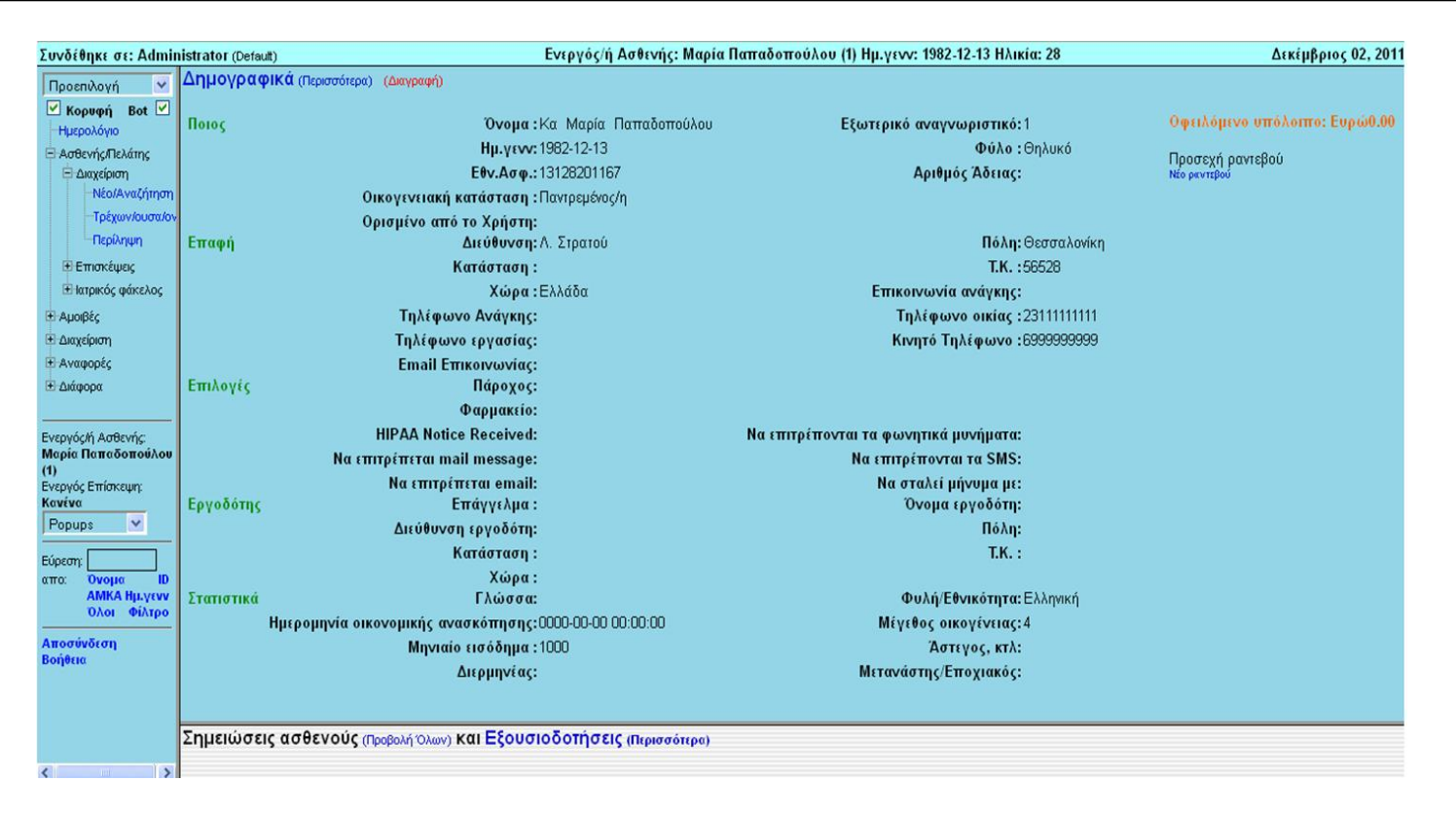

Η καρτέλα που προκύπτει εάν εισάγουμε όλα τα απαιτούμενα στοιχεία και πατήσουμε την επιλογή **Δημιουργία νέου Ασθενή**, είναι η παραπάνω.

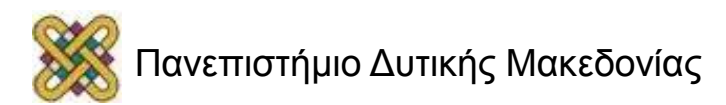

### OpenEMR – Προσθήκη νέας Επίσκεψης

| Inelle direction (strength) (mathematic |                                                                                                    |                                                                                                    |                                                                                                    |                                                                                                    |  |  |
|-----------------------------------------|----------------------------------------------------------------------------------------------------|----------------------------------------------------------------------------------------------------|----------------------------------------------------------------------------------------------------|----------------------------------------------------------------------------------------------------|--|--|
| ίοιος Όνομα : Κα                        | Μαρία Παπαδοπούλου                                                                                                    | Εξωτερικό αναγνω                                                                                                    | ριστικό: 1                                                                                                    | Οφειλόμενο υπόλοιπο: Ευρώθ.00                                                                                                    |  |  |
| Ημ.γενν: 198                            | 12-12-13                                                                                                    |                                                                                                    | Φύλο:Θηλυκό                                                                                                    | Doogové ogytoBoú                                                                                                    |  |  |
| Εθν.Ασφ.:131                            | 28201167                                                                                                    | Αριθμός                                                                                                    | Άδειας:                                                                                                    | Νέο ρεντεβού                                                                                                    |  |  |
| Οικογενειακή κατάσταση : Πα             | πρεμένος/η                                                                                                    |                                                                                                    |                                                                                                    |                                                                                                    |  |  |
| Ορισμένο από το Χρήστη:                 |                                                                                                    |                                                                                                    |                                                                                                    |                                                                                                    |  |  |
| παφή Διεύθυνση: Λ.                      | Στρατού                                                                                                    |                                                                                                    | <b>Πόλη:</b> Θεσσαλονίκη                                                                                                    |                                                                                                    |  |  |
| Κατάσταση :                             |                                                                                                    |                                                                                                    | T.K. :56528                                                                                                    |                                                                                                    |  |  |
| Χώρα:Ελ                                 | λάδα                                                                                                    | Επικοινωνία α                                                                                                    | νάγκης:                                                                                                    |                                                                                                    |  |  |
| Τηλέφωνο Ανάγκης:                       |                                                                                                    | Τηλέφωνο                                                                                                    | οικίας :23111111111                                                                                                    |                                                                                                    |  |  |
| Τηλέφωνο εργασίας:                      |                                                                                                    | Κινητό Τηλ                                                                                                    | έφωνο :6999999999                                                                                                    |                                                                                                    |  |  |
| Email Επικοινωνίας:                     |                                                                                                    |                                                                                                    |                                                                                                    |                                                                                                    |  |  |
| milauís Dánavas                         |                                                                                                    |                                                                                                    |                                                                                                    |                                                                                                    |  |  |
| εο εντυπο επισκεψης                     |                                                                                                    |                                                                                                    | <b>D</b> 0 \ day                                                                                                    | (                                                                                                    |  |  |
| Ζυντομή αναφορά εκτιμήσης:              | Κατηγορία Επίσκεψη:                                                                                                    | Επίσκεψη γραφείου 🛛 🚩                                                                                                    | προρληματά (κακό                                                                                                    | ωσεις/ιατρικα/Αλλεργία):                                                                                                    |  |  |
| Παθολογικά φυσιολογική εκτίμηση         | Έδρα:                                                                                                    | Παπαδοπούήου Ράνια 🛛 🖌                                                                                                    |                                                                                                    |                                                                                                    |  |  |
|                                         | Ευαισθησία:                                                                                                    | Φυσιο λογικός 💌                                                                                                    |                                                                                                    |                                                                                                    |  |  |
|                                         | Ημερομηνία Υπηρεσίας                                                                                                    | 2011-12-04                                                                                                    |                                                                                                    |                                                                                                    |  |  |
|                                         | The following the second                                                                                                    |                                                                                                    |                                                                                                    |                                                                                                    |  |  |
|                                         | εναρζη/ημερ. νοσηλ:                                                                                                    | 2011-12-02                                                                                                    |                                                                                                    |                                                                                                    |  |  |
|                                         | [Αποθήκευση] [Προσ                                                                                                    | θήκη Προβλήματος]                                                                                                    |                                                                                                    | V                                                                                                    |  |  |
|                                         | <u></u>                                                                                                    |                                                                                                    | To link this encount<br>desired issue above<br>down [Ctrl] button to                                                                                                    | er/consult to an existing issue, click the<br>• to highlight it and then click [Save]. Hold<br>o select multiple issues.                                                                                                    |  |  |
|                                         | οιος Ονομα : Κα<br>Ημ.γενν: 195<br>Εθν.Ασφ.: 131<br>Οικογενειακή κατάσταση : Πα<br>Ορισμένο από το Χρήστη:<br>παφή Διεύθυνοι ατό<br>Κατάσταση :<br>Σώρα : Ελ:<br>Τηλέφωνο εργασίας:<br>Εmail Επικονυνίας:<br>Ενέλουξε<br>Σύντομη αναφορά εκτίμησης:<br>Παθολογικά φυσιολογική εκτίμηση | οιος Ονομα : Κα Μαρία Παπαδοπούλου<br>Ημ.γενε: 1982-12-13<br>Εθν.Ασφ.: 13128201167<br>Οικογενειακή κατάσταση : Παντρεμένος/η<br>Ορισμένο από το Χρήστη:<br>παφή Διεύθυνση: Α. Στρατού<br>Κατάσταση :<br>Χώρα : Ελλάδα<br>Τηλέφωνο Ανάγκης:<br>Τηλέφωνο Ανάγκης:<br>Τηλέφωνο Ανάγκης:<br>Τηλέφωνο Ανάγκης:<br>Έλλανίε Επικοινωνίας:<br>Έλλανίε Επικοινωνίας:<br>Έλλαντομη αναφορά εκτίμηση<br>Γαθολογικά φυσιολογική εκτίμηση<br>Γαθολογικά φυσιολογική εκτίμηση<br> | οιος Ονομα : Κα Μαρία Παπαδοπούλου Εξωτερικό αναγνω.<br>Ημ.γενν: 1982-12-13<br>Εθν.Ασφ.: 13128201167 Αριθμός<br>Οικογενειακή κατάσταση : Παντρεμένος/η<br>Ορισμένο από το Χρήστη:<br>παφή Δετέθνονη: Α. Στρατού<br>Κατάσταση :<br>Χώρα : Ελλάδα Επικοινωνία α<br>Τηλέφωνο Ανάγκης: Τηλέφωνο<br>Τηλέφωνο Ανάγκης: Τηλέφωνο<br>Τηλέφωνο εργασίας: Κινητό Τηλ:<br>Εmail Επικοινωνίας:<br>παθολογικά φυσιολογική εκτίμηση<br>Γαθολογικά φυσιολογική εκτίμηση<br>Γαθολογικά φυσιολογική εκτίμηση<br>(Αποθήκευση) (Προσθήκη Προβλήματος) | οιος Ονομα : Κα: Μαρία Παπαδοπούλου Εξωτερικό αναγνωριστικό: 1<br>Ημ.γενν: 1982-12-13 Φύλο : Θηλυκό<br>Εθν.Ασφ.: 13128201167 Αριθμός Άδειας:<br>Οικογενειακή κατάσταση : Πουπεριένος/η<br>Ορισμένο από το Χρήστη:<br>παφή Διεύθυνση: Α. Στρατού Πόλη: Θεσσαλονίκη<br>Κατάσταση : Τ.Κ. : 56528<br>Χώρα : Ελλάδα Επικοινωνία ανάγκης:<br>Τηλέφωνο οικίας : 2311111111<br>Τηλέφωνο εργασίας: Κτύμηση Γιλέφωνο οικίας : 2311111111<br>Τηλέφωνο εργασίας: Κυτηγορία Επίσκεψη γραφείου Γιάθολογικά φυσιολογικά εκτίμηση<br>Γάθολογικά φυσιολογική εκτίμηση Γιδραθήκη Προβλήματος]<br>Το link this encount<br>σείσει στοθήκει ση [Προσθήκη Προβλήματος]<br>Το link this encount<br>σείσει στοθοίου Γενισικό και στο το στο στο στο στο στο στο στο στο |  |  |

Μπορούμε να προσθέσουμε επίσκεψη ή νέο πρόβλημα ασθενή πηγαίνοντας στο αριστερό μενού **Ασθενής/Πελάτης – Επισκέψεις – Νέα επίσκεψη**.

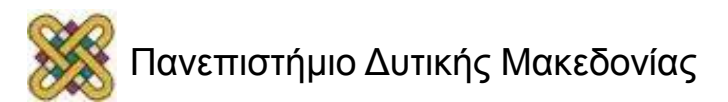

# Ιστορικό Ασθενή (1/2)

| וויייעע איזעארע איזעעע איז איזעע איז איזעע איז איזעע איזעע איז איזעע איזעע איזעע איזעע איזעע איזעע איזעע איזעע | Konsi stabin                                            | Eleverogian                                   | nato                 |              |       |              |                                                                                                    |
|----------------------------------------------------------------------------------------------------|---------------------------------------------------------|-----------------------------------------------|----------------------|--------------|-------|--------------|----------------------------------------------------------------------------------------------------|
|                                                                                                    | - Yelprasy                                              |                                               |                      | MH ANAD.     | Ovine | Bellol, Hyrp | processing and a service of the service of the serv |
|                                                                                                    | Δαβητς                                                  |                                               | Ellison yarrar       | -            |       | 10           |                                                                                                    |
|                                                                                                    | фетенкітаро                                             |                                               | Kapbaké umunyoyakera | 8.4          |       |              |                                                                                                    |
|                                                                                                    | hademon                                                 |                                               | 147                  |              |       |              |                                                                                                    |
|                                                                                                    | Charle Manager ( 1990) Intern                           | NG .                                          | Firewolkyws streets  |              |       |              |                                                                                                    |
|                                                                                                    | KashenMus                                               |                                               | Morreypepie          |              |       |              |                                                                                                    |
|                                                                                                    | OphdumyAEE                                              |                                               | doowit eldeners      |              |       |              |                                                                                                    |
|                                                                                                    | Hmaninda                                                | Ethany monthly                                |                      |              |       |              |                                                                                                    |
|                                                                                                    | Νατάσταση χοληδέχου κύστους                             | Etimber optici                                |                      |              | 0     |              |                                                                                                    |
|                                                                                                    | Nidoç partuk                                            | Equals Astronomy                              |                      |              | 6     |              |                                                                                                    |
|                                                                                                    | Kataliven                                               | Ethany wydionowika                            | ×                    |              |       |              |                                                                                                    |
|                                                                                                    | AMIDVIE                                                 | Eutohempic upime:                             |                      |              |       |              |                                                                                                    |
|                                                                                                    | Anher                                                   | Eudoherrule yn menuod                         |                      |              |       |              |                                                                                                    |
|                                                                                                    | Enviryit                                                | LOL.                                          |                      |              |       |              |                                                                                                    |
|                                                                                                    | Operat smooth;                                          |                                               | Aucopoolo            |              |       |              |                                                                                                    |
|                                                                                                    | Emittaxit; evenilikiryin; (mpoel<br>akks (mpoelsisienz) | (hipen)                                       | PSA                  |              | ÷.    | ÷ –          |                                                                                                    |
|                                                                                                    |                                                         | Онкоусковий истор<br>Баууской<br>Транос (мерс | ***                  |              |       |              |                                                                                                    |
|                                                                                                    |                                                         | Kepig                                         | 1040                 | arrests; i   |       |              | NAI                                                                                                    |
|                                                                                                    |                                                         | Alasola                                       | 104                  | anes unvou   | i     |              | and the second second s |
|                                                                                                    |                                                         | Moppic immuno                                 | 00 8                 | ning Zuren   | -     | pakting      | TUAL                                                                                                    |
|                                                                                                    |                                                         | Indentrumente                                 |                      | mainformer i |       | -            | and the second second se                                                                                                    |
|                                                                                                    |                                                         |                                               |                      |              |       |              | 6                                                                                                    |

Ασθενής/Πελάτης – Ιατρικός Φάκελος – Ιστορικό – Αποθήκευση

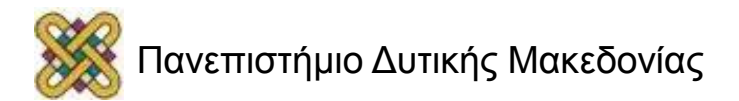

# Ιστορικό Ασθενή (2/2)

| )                        | Ενεργός/ή Ασθενής: Ι                                                           | Μαρία Παπαδοπούλου (1)             | Ημ.γενν: 1985-12-05 Ηλικία: 26                                                              | Δεκέμβριος 10, 201       |
|--------------------------|--------------------------------------------------------------------------------|------------------------------------|---------------------------------------------------------------------------------------------|--------------------------|
| Ιστορικό ασθενούς / Τρότ | πος ζωής (Περισσότερα)                                                         |                                    |                                                                                             |                          |
| Γενικό                   | Παράγοντες κινδύνου :                                                          | Αλλεργίες<br>Άσθμα<br>Φακοί επαφής | Εξετάσεις/Δοκιμές:                                                                          |                          |
| Οικογενειακό ιστορικό    | Πατέρας :<br>Αδέλφια :<br>Απόγονος:                                            | Διαβήτης                           | Μητέρα :<br>Σύζυγος :                                                                       | Χοληστερίνη              |
| Συγγενείς                | Καρκίνος :<br>Διαβήτης :<br>Προβλήματα καρδιάς :<br>Επιληψία :<br>Αυτοκτονία : | OXI<br>NAI<br>NAI<br>OXI<br>OXI    | Φυματίωση :<br>Υψηλή πίεση αίματος :<br>Αγγειακό εγκεφαλικό επεισόδιο:<br>Ψυχική ασθένεια : | OXI<br>OXI<br>OXI<br>OXI |
| Τρόπος ζωής              | Καφές:<br>Αλκοόλ:<br>Μορφές άσκησης:<br>Συμβουλευτική:                         | NAI<br>NAI<br>OXI                  | Καπνός :<br>Τύποι ύπνου:<br>Χρήση Ζώνης Ασφαλείας:<br>Επικίνδυνες δραστηριότητες:           | NAI                      |
| Άλλος                    | Όνομα/Αξία :<br>Πρόσθετο Ιστορικό:                                             |                                    | Όνομα/Αξία :                                                                                |                          |

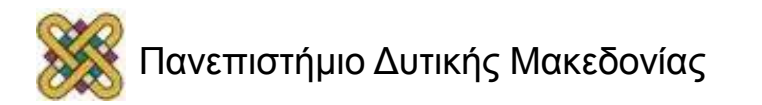

# Ανοσοποίηση Ασθενή

| Ανοσοποιήσεις                                   |                                                            |
|-------------------------------------------------|------------------------------------------------------------|
| Ανοσοποίηση                                     | Ηπατίτιδα Β 1 🔹                                            |
| Ημερομηνία χορήγησης                            | 2009-12-22                                                 |
| Κατασκευαστής ανοσοποίησης                      |                                                            |
| Αριθμό παρτίδας ανοσοποίησης                    |                                                            |
| Όνομα και τίτλος του διαχειριστή ανοσοποίησης   | Administrator, ή επιλέξτε Administrator, -                 |
| Δόθηκαν πληροφορίες για ημερομηνία ανοσοποίησης | 2011-12-10                                                 |
| Ημερομηνία Έκδοσης Πληροφοριών Εμβολίων (?)     | 2011-12-10                                                 |
| Σημειώσεις                                      |                                                            |
|                                                 |                                                            |
| Αποθήκευση Ανοσοποίησης Εκτύπωση Εγγ            | γραφής (PDF) Εκτύπωση Εγγραφής (HTML) Καθάρισμα            |
| Εμβόλιο Ημερομηνία ν Κατασκευαστής Αριθμός      | παρτίδας Διαχειρίζεται από Ημερομηνία εκπαίδευσης Σημείωση |

#### Ασθενής/Πελάτης – Ιατρικός Φάκελος – Ανοσοποίηση – Αποθήκευση Ανοσοποίησης

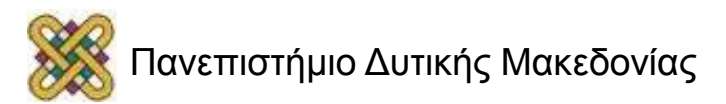

# Σημειώσεις Ασθενούς

| <b>Σημειώσεις ασθενούς</b> (Επιστροφή) |                      |                         |                       |  |
|----------------------------------------|----------------------|-------------------------|-----------------------|--|
|                                        |                      | Προσθήκη Νέα Σημείωση   |                       |  |
|                                        | Τύπος: Παραπομπή     | - Στο:                  | Παπαδοπούλου, Ράνια 🔻 |  |
|                                        | Αιματολογική Εξέταση |                         |                       |  |
|                                        |                      |                         |                       |  |
|                                        |                      |                         |                       |  |
|                                        |                      |                         |                       |  |
|                                        |                      | Προσθήκη νέας σημείωσης |                       |  |

#### Ασθενής/Πελάτης – Ιατρικός Φάκελος – Σημειώσεις – Προσθήκη Νέας Σημείωσης.

Μπορούμε να επιλέξουμε ως Τύπο Σημείωσης Παραπομπή, Γράφημα, Ασφάλιση, Φάρμακο, Χρέωση κτλ.

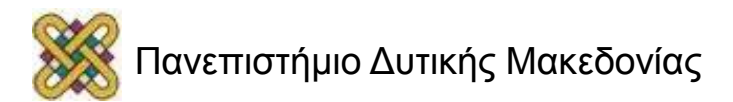

### Αναφορά Ασθενούς

| Αναφορά ασθενούς [Ελεγχος όλων] [Καθάρισμα όλων]                                                                                               |  |  |  |  |  |  |  |  |  |
|----------------------------------------------------------------------------------------------------|--|--|--|--|--|--|--|--|--|
| <ul> <li>Δημογραφικά Ανοσοποιήσεις</li> <li>Ιστορικό Σριμειώσεις ασθενούς</li> <li>Ασφάλιση Συναλλαγές</li> <li>Χοέωση Επικοινωνίες</li> </ul> |  |  |  |  |  |  |  |  |  |
| Δημιουργία Αναφοράς                                                                                                    |  |  |  |  |  |  |  |  |  |
| Προβλήματα: Επισκέψεις και Έντυπα:                                                                                                    |  |  |  |  |  |  |  |  |  |
| Aλλεργίες<br>sulfa 2006-12-12 Active                                                                                                    |  |  |  |  |  |  |  |  |  |
| Δημιουργία Αναφοράς                                                                                                    |  |  |  |  |  |  |  |  |  |
| Έγγραφα:                                                                                                    |  |  |  |  |  |  |  |  |  |
| 🔲 Αναφορά εργασπρίου Όνομα : 200px-Mra1.jpg                                                                                                    |  |  |  |  |  |  |  |  |  |
| Δημιουργία Αναφοράς                                                                                                    |  |  |  |  |  |  |  |  |  |

Τι στοιχεία θέλουμε να περιλαμβάνονται μέσα σε μία αναφορά ασθενή.

#### Ασθενής/Πελάτης – Ιατρικός Φάκελος – Αναφορά

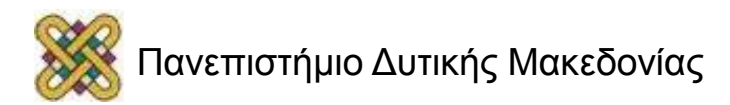

# Εκτύπωση Αναφοράς

|                          | Αναφορά ασθει<br>Εκτυπώσιμη Έκδοο | νούς (Niou)                               |
|--------------------------|-----------------------------------|-------------------------------------------|
| Δοιμομονία Ανατοράς      | Δεδομένα ασθ                      | θενούς:<br>Τριομα : Κα Μαρία Παπαδοπούλου |
| enthroup for work of all | <br>110105                        | Hu.vevv: 1985-12-05                       |
|                          |                                   | Εθν.Ασφ.: 51219855646                     |
|                          |                                   | Οικογενειακή κατάσταση : Παντρεμένος/η    |
|                          |                                   | Ορισμένο από το Χρήστη:                   |

Πατώντας Δημιουργία Αναφοράς, μετά από την επιλογή των πεδίων που θέλουμε να εμφανίζονται στην αναφορά του ασθενή, επιλέγουμε Εκτυπώσιμη Έκδοση.

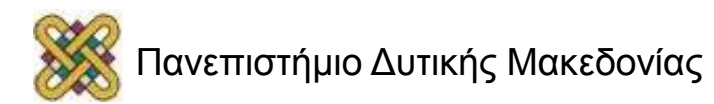

# Αμοιβές

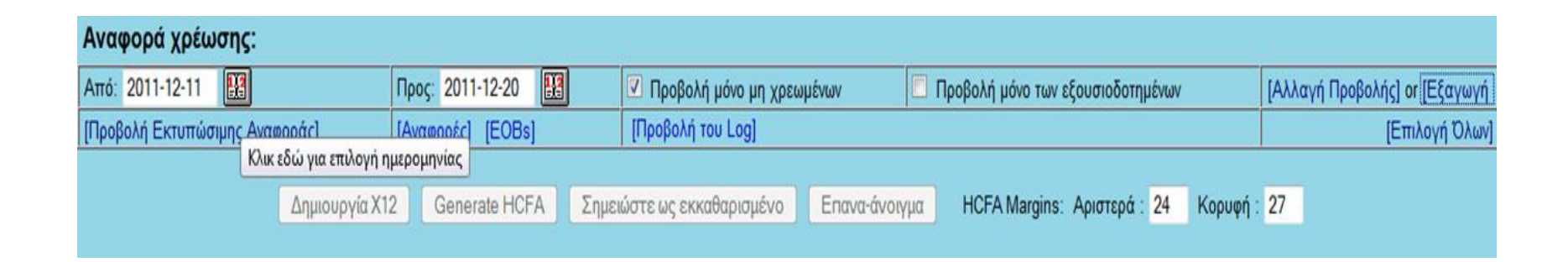

- **Αμοιβές Αποχώρηση** (Εκτύπωση Απόδειξης Παροχής Υπηρεσιών).
- Αμοιβές Χρέωση (Καθορισμός Ημερομηνιών Παροχής Υπηρεσιών και Δημιουργία Αναφοράς Χρέωσης).

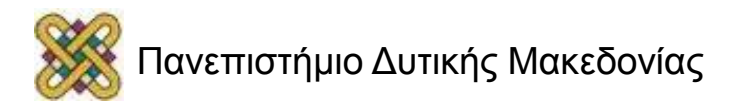

# Αναζήτηση Ασθενή

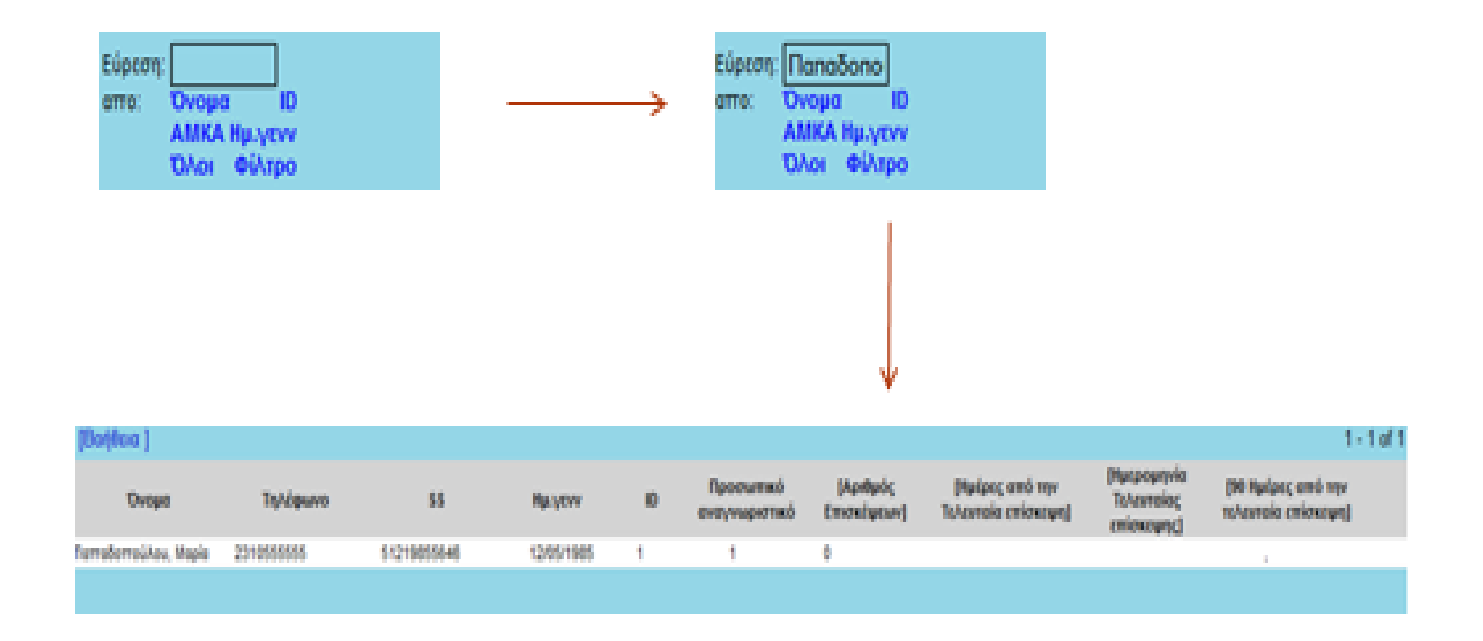

**Εύρεση από:** - Εισάγουμε στοιχεία – Πατάμε το είδος αναζήτησης (Όνομα, ID, ΑΜΚΑ, Ημ. Γέννησης).

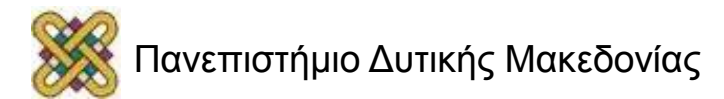

# Προσθήκη Συνεργάτη

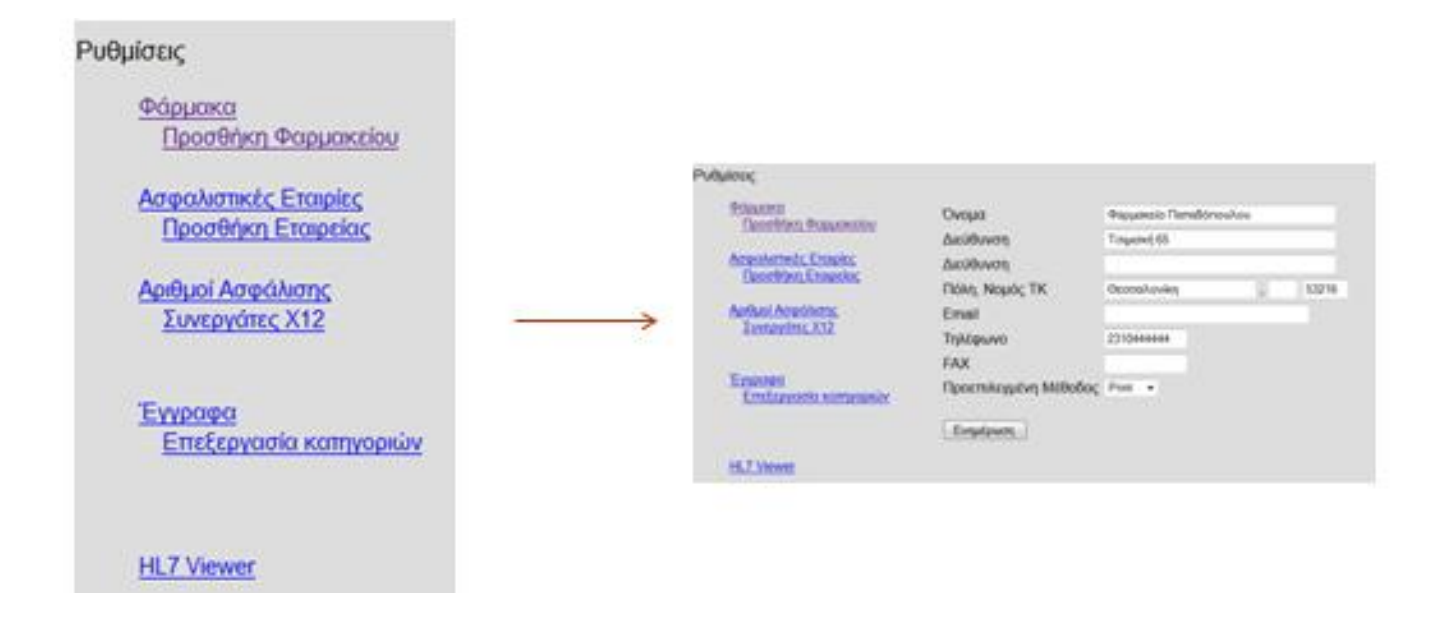

#### Διαχείριση – Συνεργάτες:

Με αυτή τη λειτουργία ο κάθε ιατρός μπορεί να προσθέσει συνεργαζόμενα με το ιατρείο του φαρμακεία ή ακόμα και ασφαλιστικές εταιρίες.

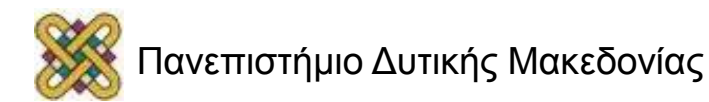

# Υπηρεσίε**ς**

|                  | Τύπος : ICD9 → Κι<br>Περιγραφή :             | ωδικός : 12 Τρο           | ποποιητής : | 🗹 Ενεργό |               |
|------------------|----------------------------------------------|---------------------------|-------------|----------|---------------|
|                  | Κατηγορία : Ανεκχώρητο ▼<br>Αμοιβές: Πρότυπο |                           |             |          |               |
|                  |                                              | [Ενημέρωση ] [Προσθήκη ως | Nέo]        |          |               |
| ICD9 - Αναζήτηση |                                              |                           |             |          | 1 - 0 of 0 >> |
| Κωδικός Τροποπ   | Ενέργεια                                     | Τύπος                     | Περιγραφή   |          | Πρότυπο       |
|                  |                                              |                           |             |          |               |

#### Διαχείριση – Υπηρεσίες

Εδώ ο εκάστοτε ιατρός μπορεί να εισάγει Υπηρεσίες που διαθέτει στους ασθενείς του και εν συνεχεία να τις κοστολογήσει.

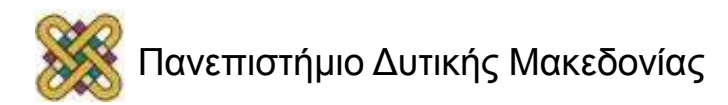

### Χωροθετήσεις

|      |                                                                                                    |                | Επεξ             | εργασία εμφά     | νισης:         | - Επιλογή<br>- Επιλογή<br>στορικό<br>Παραπομπές |         |                       |                     | Ţ      |               |
|------|----------------------------------------------------------------------------------------------------|----------------|------------------|------------------|----------------|-------------------------------------------------|---------|-----------------------|---------------------|--------|---------------|
| nget | 10 (?)                                                                                                    | Enstitu (?)    | Μονάδες α        | νάλωσης Τότο     | ος δεδομένων   | Miyeboçi                                        | lasthoy | ος Ζτήλος<br>επικέπος | Στήλες<br>δεδομένων | Прост  | πλογμόνη Τιμή |
|      | And the Real of the Real of th | and the second | Провретию        | •                |                |                                                 |         |                       |                     |        |               |
| Enpi | 1D (7)                                                                                                    | Enstina (?)    | Mendapoon<br>(7) | Μανάδος ανάλωσης | Tùm            | ος δεδορένων                                    | - 880   | γεθος Κατάλο          | YOC ETHACE          | Στήλες | Простьлеурь   |
| 1    | history_tather                                                                                                    | Father         | Dertpec          | Провретий        | nhaimo κειψ    | dvae                                            | - 5     | 20                    | 1                   | 1      | -             |
| 2    | history_mother                                                                                                    | Mother         | Myripe           | Пропретию        | ηλαίσιο κετμ   | ičvou                                           | - \$    | 20                    | 1                   | 1      | 1             |
| 13   | history_siblings                                                                                                    | Siblings       | Ablies           | Провретия        | πλείσιο κειμ   | dvou                                            | - 5     | 20                    | 1                   | 1      | -             |
| 4    | Natory_spouse                                                                                                    | Spouse         | Σύζογος          | Провретиб        | ηλαίσιο κειψ   | dvov                                            | - 5     | 20                    | 1                   | 1      | 1             |
| 5    | history_ofspring                                                                                                    | Offspring      | Απόγονος         | Προαρετικό       | ηλαίσιο κειμ   | dvoe                                            | - 1     | 20                    | 1                   | 12     | 1             |
| 1    | history_sunt                                                                                                    | Aunt           | Aurt             | Проарстиб        | nikalato kerya | Even                                            | -       | 20                    | t                   | 1      |               |
|      |                                                                                                    | Our            | OYEVENBRO        | юторіко́         |                |                                                 |         |                       |                     | T      |               |
|      |                                                                                                    | Re             |                  | αβήτης           | Maripa         | Xohrjanspilm                                    | 2       |                       |                     |        |               |
|      |                                                                                                    | AS             | the second       |                  | Iuçuya         | < =                                             |         |                       | -                   | _      |               |
|      |                                                                                                    | Am             | éveveçi          |                  |                |                                                 |         |                       |                     |        |               |
|      |                                                                                                    | Au             | nti              |                  |                |                                                 |         |                       |                     |        |               |
|      |                                                                                                    |                |                  |                  |                |                                                 |         |                       |                     |        |               |

#### Διαχείριση – Χωροθετήσεις:

Εδώ ο ιατρός μπορεί να εισάγει κι άλλα πεδία, να τροποποιήσει υπάρχοντα, να αλλάξει ονομασίες σε οντότητες, προσαρμόζοντας έτσι τον Ιατρικό Φάκελο στα δικά του μέτρα (πχ. Ιστορικό).

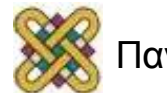

## Κατάλογοι

| Emilippyeese Aarsec | Pratting                                                                                                    | a desire | Aina Mina Manifrance | and the second |                  |
|---------------------|----------------------------------------------------------------------------------------------------|----------|----------------------|----------------|------------------|
|                     | Anywel us malifyent                                                                                                    |          | Anna Balance         | Management (1) | State Resembling |
|                     | Colorgia Distance Reporting<br>Report<br>Reviews proportion<br>Manifect proportions<br>Office pagesterio                                | 1        | English              | Aughus         | TO CAMPANE       |
|                     |                                                                                                    | and a    | Sparat               | distant.       | 0                |
|                     |                                                                                                    | 1        |                      |                |                  |
|                     | Dag televale<br>Uty-reportitionals                                                                                                    | -        | 12                   |                |                  |
|                     | Turnama hainitte                                                                                                    |          | 1                    |                |                  |
|                     | Propos<br>Decisional estimation<br>Equations<br>Tohon Tohon Street<br>Tohon rule;<br>Protofer rule;<br>Protofer rule;<br>Protofer rule; |          | Carolina             | m)             |                  |

| OpenEME | Monila Firefox      | Contraction of the local division of the |     |      |
|---------|---------------------|------------------------------------------|-----|------|
| 18      | Hb 4                | Αφόφυλλος της γρίπτης &                  | 95  | 10   |
| 30      | Infoenza 1          | Epime 1                                  | 100 | 12   |
| 31      | Jinfuenza 2         | Epimy 2                                  | 105 | 0    |
| 11      | IPV 1               | IPV1                                     | 110 | 0    |
| 12      | PV2                 | IPV 2                                    | 115 |      |
| 13      | IPV3                | IPV.3                                    | 120 | 10   |
| 14      | JPV4                | IPV.4                                    | 125 | 1    |
| 23      | MMR 1               | MMR 1                                    | 130 | 10   |
| 24      | MMR2                | MMR 2                                    | 135 | E    |
| 19      | Pneumococcal Conjug | Σύμπλογρα πιουρινιόκοικοιο 1             | 140 | 10   |
| 20      | Pneumococcal Conjug | Σέμπλογρα πισιμαιάκακοσο 2               | 145 | 1    |
| 21      | Pneumococcal Conjug | Σέφπλεχμα πνειφανόκοκκου 3               | 150 | 10   |
| 22      | Pneumococcal Conjug | Таутары тациовкован 4                    | 155 | 10   |
| 32      | Td                  | 14                                       | 160 | 0    |
| 25      | Varicella 1         | Eprop 1                                  | 165 | E    |
| 26      | Varicella 2         | Tarry 2                                  | 170 | . 23 |
| 35      | Other               | λλλος                                    | 175 | 1    |
| 36      | Fping               |                                          |     | 10   |

#### Διαχείριση – Κατάλογοι:

Παρόμοια με τις Χωροθετήσεις, στην καρτέλα Κατάλογοι ο ιατρός μπορεί να αλλάξει οντότητες και λίστες που υπάρχουν αποθηκευμένες στη ΒΔ του OpenEMR.

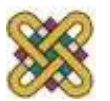

# Δικαιώματα Πρόσβασης

| 4 | 710        | ιχείριση Λ                  | ίστας δικαιωμάτων πρόσβασης (Για προχωρημένους)         |
|---|------------|-----------------------------|---------------------------------------------------------|
| ( | <b>v</b> ; | Συμμετοχές                  | μελών                                                   |
|   |            | admin(Επεξε<br>rania(Κρύψιμ | ργασία)<br>b)                                           |
|   |            | Ενεργό                      | Ανενεργό                                                |
|   |            | Ιατροί ^                    | Λογιστική<br>Διαχειριστές<br>Γραφείο υποδοχής<br>Ιατροί |
|   |            | >>                          | <<                                                      |
| ( | •          | Ομάδες και έ                | έλεγχος πρόσβασης                                       |

#### Διαχείριση – Λίστα Δικ. Προσβ.

Εδώ ο διαχειριστής μπορεί να αλλάξει τα δικαιώματα πρόσβασης του κάθε χρήστη.

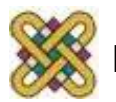

### Backup

Αυτό θα δημιουργήσει ένα backup αρχείο σε tar format και θα το στείλι στον Web browser σας ώστε να μπορείτε να το αποθηκεύσετε.. Πατήστε Συνέχεια για να προχωρήσετε .

Συνέχιση

**Διαχείριση – Backup:** Δημιουργεί ένα backup αρχείο σε .tar μορφή.

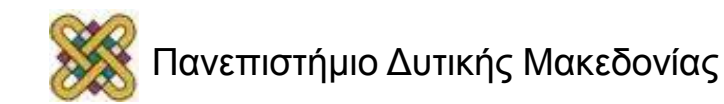

# Παραπομπές (1/2)

| <br>annul i rapanopini enevro. |               |    |                           |                         |
|--------------------------------|---------------|----|---------------------------|-------------------------|
|                                |               |    |                           |                         |
|                                |               |    |                           |                         |
| Előog osvalvlagtja Rosamournt  |               |    |                           |                         |
|                                |               |    |                           |                         |
| 2 Oceanount                    |               |    |                           |                         |
|                                | 2011-12-11    | H. | Περαπεμφθέν στοι          | Administrator +         |
| Паренарий, от т                | Administrator |    | Amakayia r                | Ελεχχος ζωτικών οργάνων |
|                                |               |    |                           |                         |
| Elimithing asteriohad i        | Noi           |    | Traitional patronauto     |                         |
| Emmilioe Anyouvou I            | More          | •  | HE OUPPERING OUV TE CONKE | No. ·                   |
| ArrgBciere umgeorie i          |               |    |                           |                         |

#### Ασθενής/Πελάτης – Επισκέψεις – Συναλλαγές:

Εδώ ο ιατρός μπορεί να παραπέμψει έναν ασθενή σε έναν άλλον ιατρό ή σε κάποιο άλλου είδους παροχή υγειονομικής περίθαλψης/μικροβιολογικό εργαστήριο κτλ.

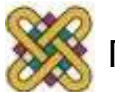

Sun D Sun D Sat De

### Εκτύπωση Παραπομπής

| Sun December<br>Sun December<br>Sun December                                                                                                    | 11th (admin) Παραπο<br>11th (admin) Παραπο<br>11th (admin) Χρέωση, | μπή Ελεγχος ζωτικών ο<br>μπή εξέχοση<br>Κλικ γιο εκτύπωση | pydvuv                                                                                                    |             |                                                                             |       |                                                                                     |
|----------------------------------------------------------------------------------------------------|--------------------------------------------------------------------|-----------------------------------------------------------|----------------------------------------------------------------------------------------------------|-------------|-----------------------------------------------------------------------------|-------|-------------------------------------------------------------------------------------|
| Your Clinic Name Here International Average International Average International Average International International International Internation International International |                                                                    |                                                           | Your Clinic Name Here                                                                                                    |             | Autospetinal science,<br>Autospecinal science, 1<br>Autospecinal science, 1 |       |                                                                                     |
|                                                                                                    |                                                                    |                                                           |                                                                                                    |             |                                                                             |       | Jacidwane A. Stantisk, Bernsteining, Technological, 19828 Technological, 2210300000 |
| runaula macamateria, interne demotive                                                                                                    | 10.044                                                             |                                                           | Gran We Mail/Strademointe                                                                                                    |             | Apr 21 - 40x 5                                                              | qued. |                                                                                     |
| ionite                                                                                                    |                                                                    |                                                           | Ridge units/Rised                                                                                                    |             |                                                                             |       |                                                                                     |
| Tabahanin majamajanta palmula andoloni Mitri                                                                                                    |                                                                    |                                                           | Autobaren                                                                                                    | Tellaurei   |                                                                             |       |                                                                                     |
| Novel with setting and listense Administration of Your Clinic Name Here                                                                                                    |                                                                    | Advantual starts                                          | inter .                                                                                                    |             |                                                                             |       |                                                                                     |
| Pagamegant at Administrator (                                                                                                    | Appletelij, serieuw ingeningelij,                                  |                                                           | Aprily Empire<br>Appropriate<br>Management                                                                                                    | 1           |                                                                             |       |                                                                                     |
|                                                                                                    | Dorgen Mill, Bilgin Flatfollothology<br>Réfrase units, Novemb      |                                                           | mark 21 Box Wykel                                                                                                    | Ters        | Rent                                                                        |       |                                                                                     |
|                                                                                                    |                                                                    |                                                           | ALC: NOT THE REPORT OF THE REPORT OF THE REPORT |             |                                                                             |       |                                                                                     |
|                                                                                                    | idean.                                                             |                                                           |                                                                                                    | Philippine. |                                                                             |       |                                                                                     |
|                                                                                                    | Eveluation                                                         |                                                           |                                                                                                    |             |                                                                             |       |                                                                                     |
|                                                                                                    | Tried driterarty                                                   |                                                           |                                                                                                    |             |                                                                             |       |                                                                                     |
|                                                                                                    | Paperland official                                                 |                                                           |                                                                                                    |             |                                                                             |       |                                                                                     |
|                                                                                                    | Terretos contraemile                                               |                                                           |                                                                                                    |             |                                                                             |       |                                                                                     |
|                                                                                                    | Sectori, est proc transformatio                                    |                                                           |                                                                                                    |             |                                                                             |       |                                                                                     |
|                                                                                                    | Theorem internet charge Association                                | aller .                                                   |                                                                                                    |             |                                                                             |       |                                                                                     |

Όταν επιλέξουμε Αποθήκευση Συναλλαγής, στο νέο πλαίσιο που εμφανίζεται, αν τοποθετήσουμε το ποντίκι πάνω στην **Παραπομπή**, θα μας εμφανίσει το μήνυμα «**Κλικ για εκτύπωση**».

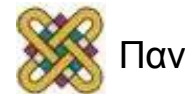

# Παραπομπές (2/2)

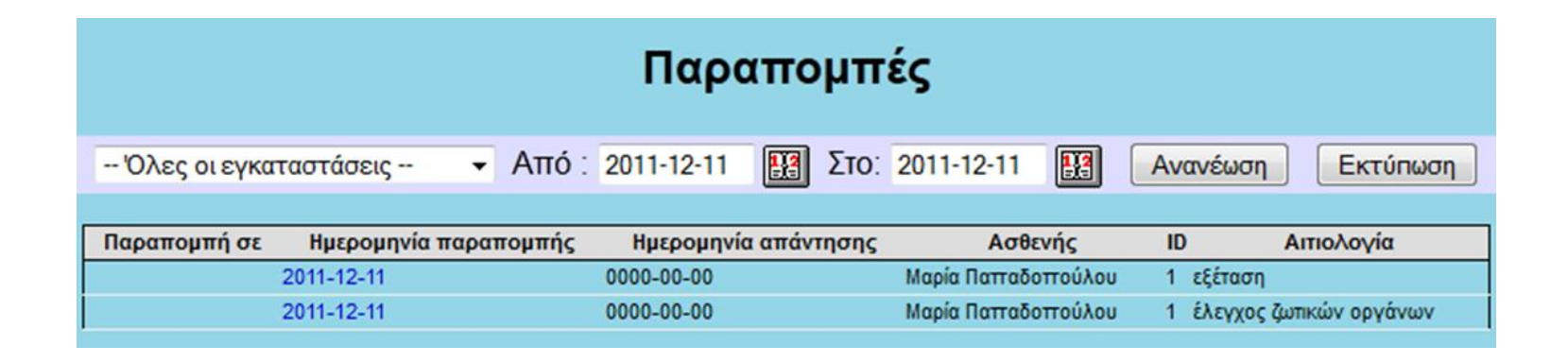

#### Αναφορές – Πελάτες – Παραπομπές:

Συμπληρώνοντας εδώ τα πεδία της αναζήτησης εμφανίζονται στο διαχειριστή όλες οι παραπομπές ασθενών που έχει σημειώσει.

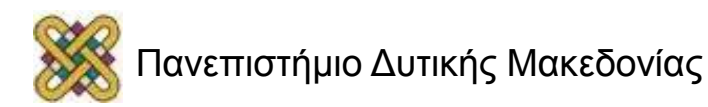

### Αναφορές Επισκέψεων

|                              | Av                                        | ναφορά Ραντε             | βού                            |                           |
|------------------------------|-------------------------------------------|--------------------------|--------------------------------|---------------------------|
| Έδρα -·Όλοι/ες/α<br>Ανανέωση | <ul> <li>Πάρ</li> <li>Εκτύπωση</li> </ul> | οοχος: Όλοι/ες/α 🔹       | Aπó : 2011-12-01               | 🔢 Στο: 2011-12-11         |
| Πάροχος<br>Administrator,    | Χρόνος<br>2011-12-04 00:00                | Ασθενή<br>Μαρία Παπαδοπο | <mark>ς ID</mark><br>ύλου 1 Εί | Τύπος<br>πίσκεψη γραφείου |

| Αναφορά επισκέψεων |                                                                                               |  |  |  |  |  |  |
|--------------------|-----------------------------------------------------------------------------------------------|--|--|--|--|--|--|
| Έδρα: Όλοψες/α     | <ul> <li>Πάροχος: Administrator.</li> <li>Από: 2011-12-01</li> <li>Στο: 2011-12-11</li> </ul> |  |  |  |  |  |  |
| 23ι3ηάμοτπαΛ 📃 🔢   | Ανανέωση Εκτύπωση                                                                             |  |  |  |  |  |  |

#### Αναφορές – Επισκέψεις:

Εδώ δίνεται η δυνατότητα στο διαχειριστή να βλέπει και να ελέγχει καθημερινά και για οποιαδήποτε διαστήματα επιθυμεί, τις αναφορές σχετικά με όλες τις κατηγορίες που δίνονται.

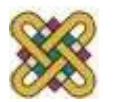

### **Electronic Medical Record**

Προτεινόμενο πακέτο εγκατάστασης OpenEMR

<u>http://www.openmedsoftware.org/wiki/OpenEMR 3.1</u>
 <u>XAMPP Package Installation</u>

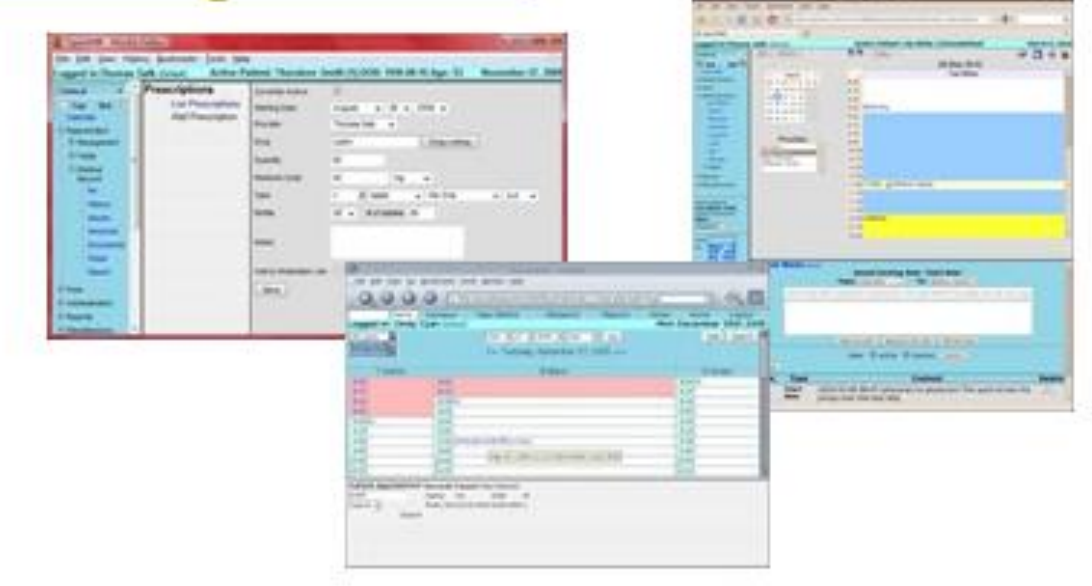

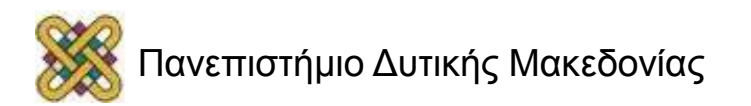

### Τέλος Ενότητας

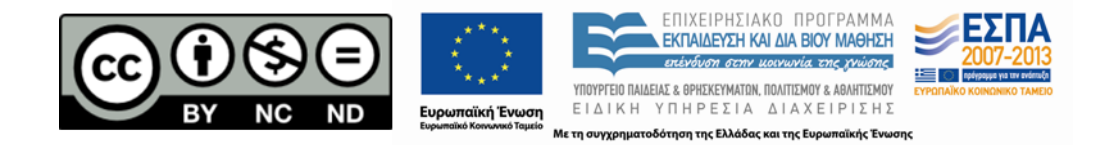

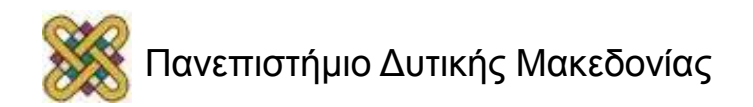